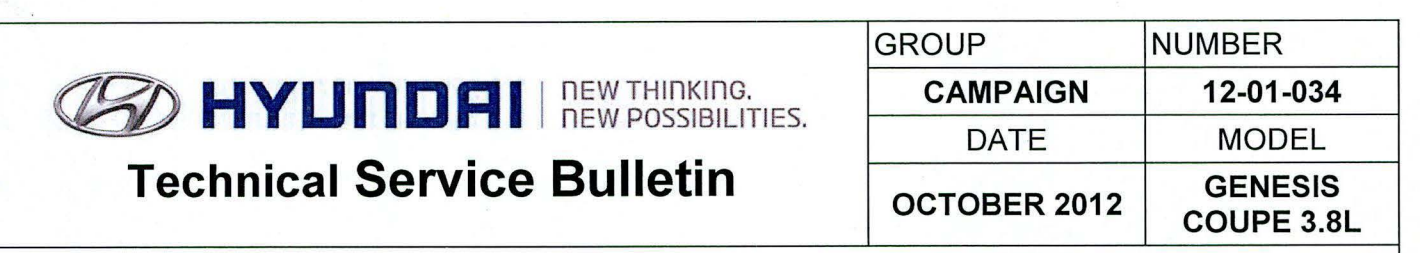

SUBJECT: AUTOMATIC TRANSMISSION TCM UPDATE (SERVICE CAMPAIGN TM1)

# GDS CONTRACTOR ECU Update

**Description:** This bulletin provides a procedure to update the TCM for 2013 Genesis Coupe 3.8L vehicles with revised logic for improving the shift quality.

# **\* IMPORTANT**

# \*\*\* Dealer Stock and Retail Vehicles \*\*\*

Dealers must perform this Campaign on all affected vehicles prior to customer retail delivery and whenever an affected vehicle is in the shop for any maintenance or repair.

When a vehicle arrives at the Service Department, access Hyundai Motor America's "Warranty Vehicle Information" screen via WEBDCS to identify open Campaigns.

Applicable Vehicles: 2013 MY Genesis Coupe 3.8L with automatic transmission Applicable Vehicle Production Date: From January 19, 2012 through September 17, 2012

# **GDS INFORMATION:**

| EVENT #                        | DESCRIPTION                               |
|--------------------------------|-------------------------------------------|
| Event #280 (or latest Event #) | BK 3.8L TCM 4-5 Upshift Logic Improvement |

# WARRANTY INFORMATION:

| MODEL                   | OP CODE  | OPERATION   | OP TIME |
|-------------------------|----------|-------------|---------|
| GENESIS COUPE 3.8L (BK) | 20C094R1 | TCM UPGRADE | 0.3     |

# ROM ID TABLE: Verify the TCM ROM ID before updating the vehicle software.

| MODEL              | DOM DADT NO    | ROM ID     |            |  |
|--------------------|----------------|------------|------------|--|
| MODEL              | PGIVI PARTINO. | PREVIOUS   | NEW        |  |
| GENESIS COUPE 3.8L | 05440 45120    | TBK0Z38NC0 | TBK0Z38NC2 |  |
| (BK)               | 95440-46120    | TBK0Z38NC1 | TBK0Z38NC2 |  |

#### GENERAL PRECAUTIONS

# \* NOTE

In the event of AUTO MODE update failure (after it initiated the progress bar):

- You must attempt MANUAL MODE. Use the TCM P/N from the vehicle's TCM label if the correct TCM P/N is not clear from the ROM ID table.
- Replacing a TCM without carefully documenting that a MANUAL MODE update attempt was made will result in a charge back of your claim.
- Connect the USB cable between the GDS and the VCI.
- Connect the 16-pin DLC connector from the VCI into the DLC located under the driver's side dash.

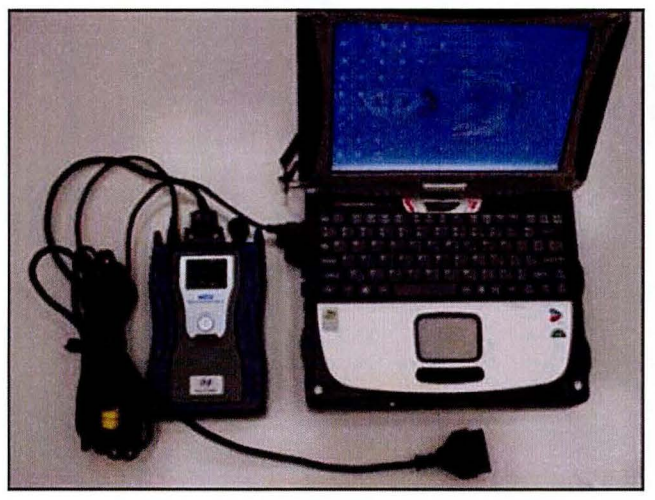

# **\*** NOTE

Make sure the battery icon at the bottom right of the GDS laptop shows at least 50%; if not, charge the GDS or attach a battery charger.

- Turn off all lights (Do not leave the headlight switch in auto mode) and all accessories (including heater/air conditioner/fan, audio, heated seats, rear defroster, etc).
- Perform the update with the ignition key in the ON position.
- Do not disconnect any cables connected to the vehicle or the GDS during the update.
- Do not start the engine or turn the ignition switch OFF during the update.

# **\*** NOTE

Confirm your GDS has the most recent version. If not, connect the GDS to an Internet port, open the GDS home page and select "Update".

# **\*** NOTE

If you encounter GDS related problems, call the GIT Helpline at 888-437-0308.

#### SERVICE PROCEDURE

#### GDS AUTO MODE TCM UPDATE PROCEDURE

- 1. From the GDS home page, select ECU Upgrade. If necessary, select the VIN.
- 2. Select AT as the system and then select OK.
- 3. Select Auto Mode and then select Next.
- 4. From the **System** tab, select **AT** and then select **OK**. The GDS will read the ROM ID. Confirm the ROM is applicable as shown on Page 1, "ROM ID Information".
- 5. Select update event **#280 BK 3.8 GDI TCM 4-5 Upshift Logic Improvement** or any later (higher) event number that shows in the GDS list. Select **Upgrade**.

|                          | 🔮 VCI . I                                                                                                    | USB On 🛛 🔍 VMI : Off        | Internet Off          |                                                          | -×              |
|--------------------------|----------------------------------------------------------------------------------------------------|-----------------------------|-----------------------|----------------------------------------------------------|-----------------|
| GD                       | Preparation                                                                                                    | Diagnosis                   | Vehicle S/W Managemen | Repair                                                   | 0               |
| Vehicle 🕨 GENESIS C      | OUPE(BK)/2013/G 3.8 GDI                                                                                                    | Syster                      | Transmission/Auto     | omatic Transaxle                                         | 08              |
| Vehicle 3/W Management   | ECU Upgrade                                                                                                    | A to a straight of the      |                       |                                                          | and the second  |
| ECU Upgrade 🌗            | Event Group                                                                                                    | Event List                  | )                     |                                                          | TSB             |
| Mode<br>Auto Mode        | <ul> <li>Current ROM ID</li> <li>Latest ROM ID</li> </ul>                                                                                                    | TBK0Z38NC0<br>TBK0Z38NC2    |                       | ninenninenenenen som som som som som som som som som som |                 |
| • System                 | 280.BK 3.8 GDI TCM 4-5                                                                                                    | UPSHIFT LOGIC IMPR          | OVEMENT               |                                                          |                 |
|                          |                                                                                                    | Previous                    | Upgrade               |                                                          |                 |
|                          | Event selection     Event selection     Review and understand related TSB for vehicle reprogramming.     Select reprogramming event from Upgrade Event pull down menu above.     S. Circk the Upgrade button to begin ECU upgrade. |                             |                       |                                                          |                 |
| ID Register              |                                                                                                    |                             |                       |                                                          |                 |
| Option Treatment         |                                                                                                    |                             |                       |                                                          |                 |
| Data Treatment           |                                                                                                    |                             |                       |                                                          |                 |
| Inspection / Test        | 1.1.1.1.1.1.1.1.1.1.1.1.1.1.1.1.1.1.1.1.                                                                                                    |                             |                       |                                                          |                 |
| ECU Mapping Verification |                                                                                                    |                             |                       |                                                          |                 |
| Setup Manual T           | SB Case Analysis DTC                                                                                                    | Current Data Actuation Test | Flight Record DVOM    | Oscilloscope Simulation<br>Test                          | Internet Update |
| 🐮 Start 🛛 🔤 GDS          |                                                                                                    |                             | 0 2 😋 🛛 🖓 🔤 🛅         | 3349VE                                                   | 1:40 PM         |

- 6. If the screen indicates "Voltage is OK", select OK. If not, select CANCEL and charge the vehicle battery by running the engine for 10 minutes.
- 7. Updating will occur until 100% is reached on the bar graph. At the prompt, turn the ignition key OFF for 10 seconds, then turn it ON and select **OK**.
- 8. The GDS will confirm that TCM update is successfully finished. Select OK.
- 9. If the TCM update was not successful, go to GDS <u>MANUAL</u> MODE <u>TCM</u> UPDATE PROCEDURE.
- 10. Check for any Diagnostic Trouble Codes in the ESC menu and erase any DTC.
- From the home screen, select Vehicle, AT menu and Option Treatment. Select Resetting Auto T/A Values and follow the prompts on the screen. <u>This step is necessary to ensure a smooth</u> <u>shift.</u>
- 12. Start the engine to confirm proper operation.

#### GDS MANUAL MODE TCM UPDATE PROCEDURE

# \* NOTE GDS Manual Mode is intended for recovery of a TCM Update should it begin but then later fail in process in the Auto Mode. Disconnect the TCM connectors for 15 minutes to reset its contents

- Disconnect the TCM connectors for 15 minutes to reset its contents before performing this Manual Mode Update.
- Do not force Manual Mode if an error in Auto Mode indicates that the vehicle's current ROM ID did not apply.
- 1. From the GDS home page, select ECU Upgrade. If necessary, select the VIN.
- 2. Select AT as the system and then select OK.
- 3. Select Manual Mode and then select NEXT.
- 4. From the System tab, select AT and then select NEXT.
- 5. Update event #280 BK 3.8 GDI TCM 4-5 Upshift Logic Improvement will display. Select Next.
- 6. Select BK 3.8 GDI TCM 95440-4F120. Enter 4120 as the Password and click OK.

|                                                                                                    | Preparation                                                                                                    | Diagnosis                                                                                                    | Vehicle S/W N                                                                                                    | Management                                                                            | Repair                                 | 0                       |
|----------------------------------------------------------------------------------------------------|----------------------------------------------------------------------------------------------------|----------------------------------------------------------------------------------------------------|----------------------------------------------------------------------------------------------------|---------------------------------------------------------------------------------------|----------------------------------------|-------------------------|
| Vehicle 🕨 GENESIS (                                                                                                    | COUPE(BK)/2013/G 3.8 GE                                                                                                    | )I 🚺                                                                                                    | System 🕨 Transn                                                                                                    | nission/Automati                                                                      | c Transaxle                            | 0                       |
| hicle S/W Management                                                                                                    | ECU Upgrade                                                                                                    |                                                                                                    |                                                                                                    |                                                                                       |                                        | Sec. and                |
| ECU Upgrade 🛛 🕨                                                                                                    | - Event                                                                                                    | Event List                                                                                                    |                                                                                                    |                                                                                       | No.                                    | TSB                     |
|                                                                                                    | Current DOM ID                                                                                                    |                                                                                                    |                                                                                                    |                                                                                       |                                        |                         |
| Mode                                                                                                    | Current ROM ID                                                                                                    |                                                                                                    | 102                                                                                                    |                                                                                       |                                        |                         |
| Manual Mode                                                                                                    |                                                                                                    | TBR0236                                                                                                    | 402                                                                                                    |                                                                                       |                                        |                         |
| System                                                                                                    | BK 3.8 GDI TCM : 9544                                                                                                    | 0-4F120                                                                                                    | a the second second                                                                                                    | All and the f                                                                         | The fact the stand                     |                         |
| AT                                                                                                    |                                                                                                    |                                                                                                    |                                                                                                    |                                                                                       |                                        |                         |
| Event Group                                                                                                    |                                                                                                    | Contractor                                                                                                    |                                                                                                    |                                                                                       |                                        |                         |
| Event Group                                                                                                    |                                                                                                    | Previo                                                                                                    |                                                                                                    | Upgrade                                                                               |                                        |                         |
| 280.BK 3.8 GDI TCM 4-5 UI                                                                                                    |                                                                                                    |                                                                                                    |                                                                                                    |                                                                                       |                                        |                         |
| 280.BK 3.8 GDI TCM 4-5 UI                                                                                                    |                                                                                                    |                                                                                                    |                                                                                                    |                                                                                       |                                        |                         |
| 280.BK 3.8 GDI TCM 4-5 U                                                                                                    |                                                                                                    |                                                                                                    |                                                                                                    |                                                                                       |                                        |                         |
| 280.BK 3.8 GDI TCM 4-5 UI                                                                                                    |                                                                                                    |                                                                                                    |                                                                                                    |                                                                                       |                                        | <u>×</u>                |
| 280.BK 3.8 GDI TCM 4-5 U                                                                                                    | CAUTION<br>• During the ECU U<br>Failure to follow the                                                                                                    | lpgrade, observe<br>ese precautions r                                                                                                    | the following prinay result in EC                                                                                                    | ecautions.<br>U damage.                                                               |                                        | <u>*</u>                |
| 280.BK 3.8 GDI TCM 4-5 UI                                                                                                    | CAUTION     During the ECU U Failure to follow the     DO NOT operate ai                                                                                                    | Ipgrade, observe<br>ese precautions r<br>ny other computer p                                                                                                    | the following pro<br>nay result in EC<br>program.                                                                                                  | ecautions.<br>U damage.                                                               |                                        | <u></u>                 |
| 280.BK 3.8 GDI TCM 4-5 UI                                                                                                    | CAUTION     During the ECU U Failure to follow the     DO NOT operate ai     2) DO NOT disturb or     3) DO NOT un off th                                                                                                    | Ipgrade, observe<br>ese precautions r<br>ny other computer p<br>disconnect the DLC<br>e VCI or DO NOT di                                                                                                    | the following pro-<br>nay result in EC<br>program.<br>(Data Link Conne<br>sconnect VCI USE                                                         | ecautions.<br>U damage.<br>ector).<br>3 Connector.                                    |                                        | ×                       |
| 280.BK 3.8 GDI TCM 4-5 UI<br>D Register<br>Dption Treatment<br>Data Treatment                                                                                 | CAUTION     During the ECU U Failure to follow the     DO NOT operate at     DO NOT disturb or     3) DO NOT turn off th     4) DO NOT start the v     DO NOT operate                                                          | Ipgrade, observe<br>ese precautions r<br>disconnect the DLC<br>e VCI or DO NOT di<br>vehicle or turn the IG<br>any of the wehicles                                                                                     | the following pro-<br>nay result in EC<br>program.<br>(Data Link Conne<br>sconnect VCI USE<br>i key off.<br>s other systems(                       | ecautions.<br>U damage.<br>ector).<br>3 Connector.<br>climate control                 | liahting                               | <u>*</u>                |
| 280.BK 3.8 GDI TCM 4-5 UI<br>D Register<br>D Rogister<br>Doption Treatment<br>Data Treatment<br>hspection / Test                                              | CAUTION     During the ECU U Failure to follow the     DO NOT operate au     DO NOT disturb or     3) DO NOT turn off th     4) DO NOT start the v     5) DO NOT operate     audio, etc.)                                      | Ipgrade, observe<br>ese precautions r<br>disconnect the DLC<br>e VCI or DO NOT di<br>vehicle or turn the IG<br>any of the vehicle:                                                                                     | the following pri<br>nay result in EC<br>program.<br>(Data Link Conne<br>sconnect VCI USE<br>s key off.<br>s other systems(                        | ecautions.<br>U damage.<br>ector).<br>3 Connector.<br>climate control,                | lighting,                              | -                       |
| 280.BK 3.8 GDI TCM 4-5 UI<br>D Register<br>Dption Treatment<br>Data Treatment<br>nspection / Test<br>CU Mapping Verification (                                | CAUTION During the ECU U Failure to follow the DO NOT operate ar DO NOT disturb or DO NOT disturb or DO NOT start the v DO NOT start the v DO NOT operate audio, etc.)                                                         | Ipgrade, observe<br>ese precautions r<br>disconnect the DLC<br>e VCI or DO NOT di<br>vehicle or turn the IG<br>any of the vehicles                                                                                     | the following prina<br>nay result in EC<br>program.<br>(Data Link Conne<br>sconnect VCI USE<br>is key off.<br>s other systems(                     | ecautions.<br>U damage.<br>ector).<br>3 Connector.<br>climate control,                | lighting,                              | <u>×</u><br><u>×</u>    |
| 280.BK 3.8 GDI TCM 4-5 UI<br>D Register<br>Option Treatment<br>Data Treatment<br>Ispection / Test<br>DU Mapping Verification II                               | CAUTION  During the ECU U Failure to follow the DO NOT operate at DO NOT disturb or DO NOT start the v DO NOT start the v DO NOT operate audio, etc.)                                                                          | Ipgrade, observe<br>ese precautions r<br>ny other computer p<br>disconnect the DLC<br>eVCI or DV NOT di<br>vehicle or turn the IG<br>any of the vehicles                                                               | the following prinay result in EC<br>program.<br>(Data Link Conne<br>sconnect VCI USE<br>is key off.<br>s other systems(                           | ecautions.<br>U damage.<br>ector).<br>3 Connector.<br>climate control,                | lighting,                              | ×<br>Internet           |
| 280.BK 3.8 GDI TCM 4-5 UI<br>D Register<br>Option Treatment<br>Data Treatment<br>Data Treatment<br>Du Repetion / Test<br>DU Rapping Verification<br>Du Manual | CAUTION     During the ECU U Failure to follow the     DO NOT operate ai     DO NOT disturb or     DO NOT turn off th     DO NOT start the v     DO NOT start the v     DO NOT operate     audio, etc.)  TSB Case Analysis DTC | Ipgrade, observe           ese precautions r           ny other computer p           disconnect the DLC           e VCI or DNOT disconnect the DLC           any of the vehicles           current Data           Act. | the following prinay result in EC<br>program.<br>(Data Link Conne<br>sconnect VCI USE<br>is key off.<br>s other systems(<br>ation<br>Flight Record | ecautions.<br>U damage.<br>ector).<br>S Connector.<br>climate control,<br>DVOM Oscill | lighting,<br>oscope Simulation<br>Test | r<br>Internet<br>Update |

| MENU                       | PASSWORD |
|----------------------------|----------|
| BK 3.8 GDI TCM 95440-4F120 | 4120     |

- 7. If the "Voltage is OK", select OK. If not, select CANCEL and charge the vehicle battery.
- 8. The remaining steps are the same as Step 7~12 of the Auto Procedure.